# **Programming the view for** MapViewController

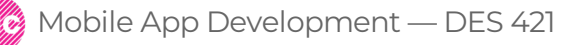

Professional Practice II Spring 2019 Daria Tsoupikova Sabine Krauss

#### MapViewController view is currently defined in storyboard

#### Select map view under Map View Controller and delete it

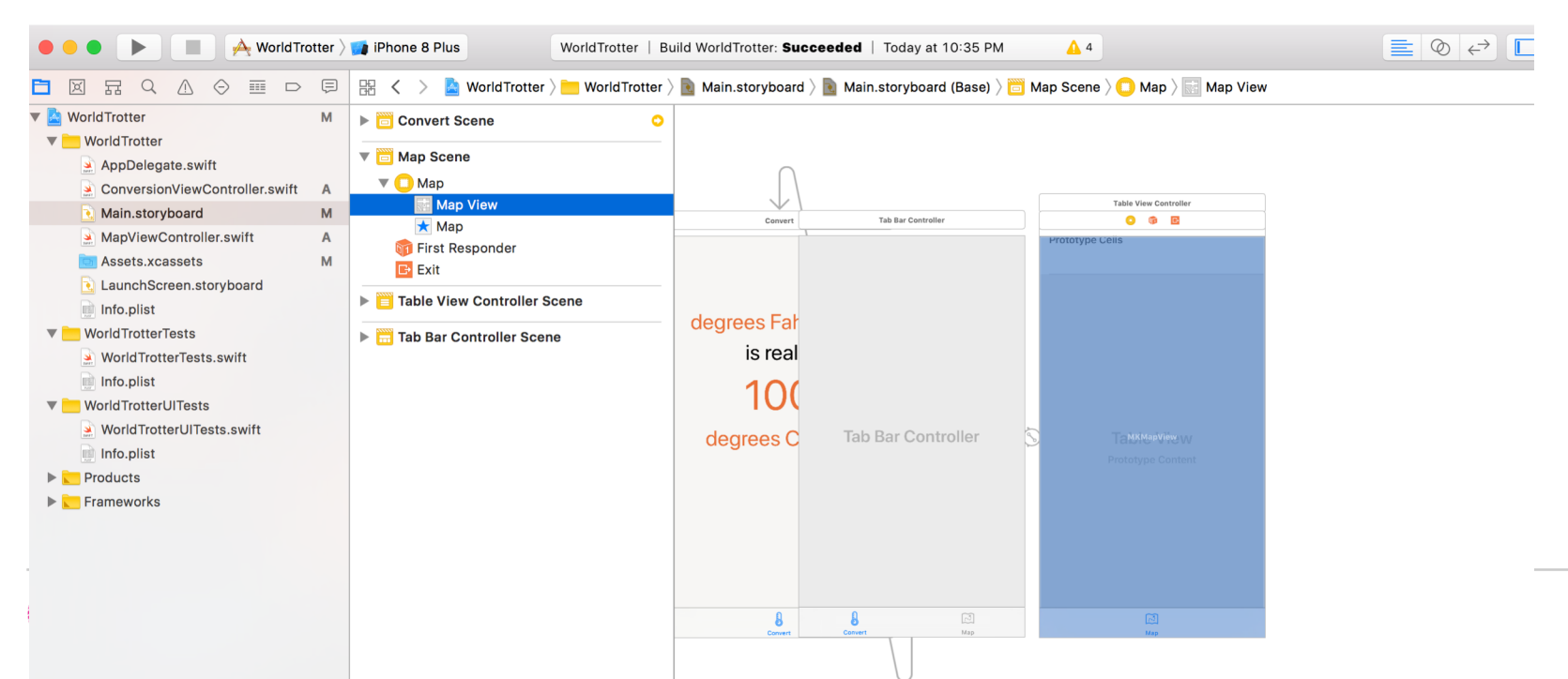

Open MapViewController.swift Override loadView() to create instance of MKMapView() to set it import UIKit **import MapKit** 

```
class MapViewController: UIViewController {
```

```
var mapView: MKMapView!
override func loadView() {
    //create a map view
    mapView = MKMapView ()
    //set it as *the* view of this view controller
    view=mapView
    }
override func viewDidLoad() {
    super.viewDidLoad()
```

```
print("MapViewController loaded its view")
```

```
Create view using Swift
```

28

```
WorldTrotter > HorldTrotter > 🔬 MapViewController.swift > No Selection
< 🛆 >
  4 //
        Created by daria tsoupikova on 2/3/19.
  5 //
        Copyright © 2019 daria tsoupikova. All rights reserved.
  6 //
  7
    11
  8
    import UIKit
  9
    import MapKit
 10
    class MapViewController: UIViewController {
 11
 12
             var mapView: MKMapView!
 13
             override func loadView() {
 14
             //create a map view
 15
             mapView = MKMapView ()
 16
             //set it as *the* view of this view controller
 17
             view=mapView
 18
             }
 19
 20
         override func viewDidLoad() {
 21
             super.viewDidLoad()
 22
 23
             print("MapViewController loaded its view")
 24
 25
         }
 26
 27 }
```

Build and run to test. The map is created programmatically at runtime.

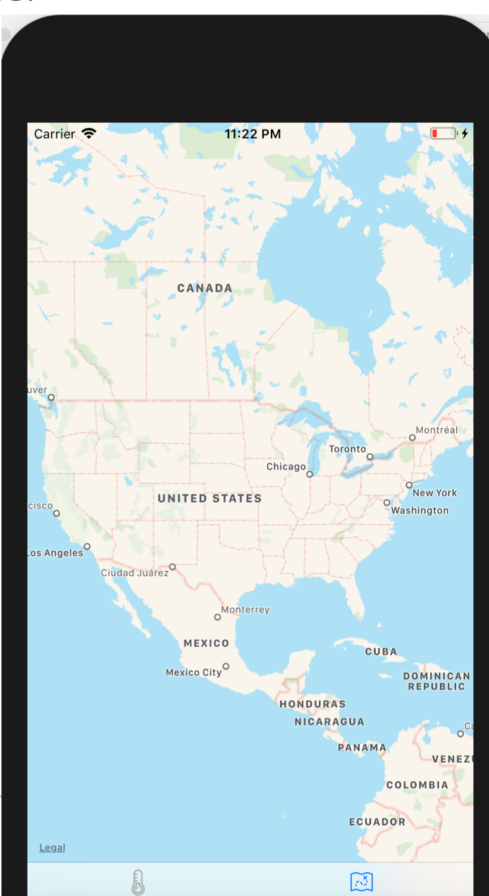

5

Мар

Mobile App Development — DES 421

Professional Practice II Spring 2019 Daria Tsoupikova Sabine Krauss If your views are created in Swift, by programming, you need to constrain them programmatically. MapViewController is created by code.

Add UISegmentControl to MapViewController

It allows the user to choose between a discrete set of options. To allow the user switch between map types: standard, hybrid, and satellite.

Open MapViewController.swift add the following code:

view=mapView let segmentedControl=UISegmentedControl(items:["Standard", "Hybrid", "Satellite"]) segmentedControl.backgroundColor=UIColor.white.withAlphaComponent(0.5) segmentedControl.selectedSegmentIndex=0 segmentedControl.translatesAutoresizingMaskIntoConstraints = false view.addSubview(segmentedControl) Adding constraints using Swift

```
NorldTrotter > The WorldTrotter > NorldTrotter > No
照く>
                            WorldTrotter
       3
       4
             11
                            Created by daria tsoupikova on 2/3/19.
       5
              11
                            Copyright © 2019 daria tsoupikova. All rights reserved.
       6
       7 //
       8
              import UIKit
       9
             import MapKit
    10
               class MapViewController: UIViewController {
    11
    12
                                           var mapView: MKMapView!
    13
                                           override func loadView() {
    14
                                          //create a map view
    15
                                           mapView = MKMapView ()
    16
                                           //set it as *the* view of this view controller
    17
                                           view=mapView
    18
    19
                                                         let segmentedControl=UISegmentedControl(items:["Standard", "Hybrid", "Satellite"])
    20
                                                         segmentedControl.backgroundColor=UIColor.white.withAlphaComponent(0.5)
    21
    22
                                                         segmentedControl.selectedSegmentIndex=0
                                                         segmentedControl.translatesAutoresizingMaskIntoConstraints = false
    23
                                                         view.addSubview(segmentedControl)
    24
    25
                                           }
    26
                            override func viewDidLoad() {
                                           super.viewDidLoad()
    27
                                          print("MapViewController loaded its view")
    29
```

7

Every view has autoresizing mask

Constraints are created by default and added to the view Can conflict with with IB layout constraints

## segmentedControl.translatesAutoresizingMaskIntoConstraints = false

The above command turns off default constraints

To use AutoLayout in code, use anchors to create constraints **Anchors** are properties of the view that correspond to to attributes you constrain to anchor on another view

- The top anchor of segmented control should be equal to the top anchor of its superview
- The leading anchor of segmented control should be equal to the leading anchor of its superview
- The training anchor of the segmented control should be equal to the trailing anchor of its superview

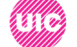

In MapViewControler.swift: Add method **constraint(equalTo: )** to create a constraint between the two anchors.

view.addSubview(segmentedControl)

let <u>t</u>opConstraint=segmentedControl.topAnchor.constraint(equalTo: view.topAnchor)

let <u>l</u>eadingConstraint=segmentedControl.leadingAnchor.constraint(equalTo: view.leadingAnchor)

let trailingConstraint=segmentedControl.trailingAnchor.constraint(equalTo: view.trailingAnchor)

}

Add method **constraint(equalTo: )** to create a constraint between the two anchors.

let segmentedControl=UISegmentedControl(items:["Standard", "Hybrid", "Satellite"])
segmentedControl.backgroundColor=UIColor.white.withAlphaComponent(0.5)
segmentedControl.selectedSegmentIndex=0
segmentedControl.translatesAutoresizingMaskIntoConstraints = false
view.addSubview(segmentedControl)

- let topConstraint=segmentedControl.topAnchor.constraint(equalTo: view.topAnchor)
- let leadingConstraint=segmentedControl.leadingAnchor.constraint(equalTo: view.leadingAnchor)
- let trailingConstraint=segmentedControl.trailingAnchor.constraint(equalTo: view.trailingAnchor)

Δ

Because constraints are not active, the Xcode issues yellow warnings. To activate the constraints add:

topConstraint.isActive = true leadingConstraint.isActive = true trailingConstraint.isActive = true

**-**

 $\sim$ 

| 26 | <pre>let topConstraint=segmentedControl.topAnchor.constraint(equalTo:     view.topAnchor)</pre>                |
|----|----------------------------------------------------------------------------------------------------|
| 27 | <pre>let leadingConstraint=segmentedControl.leadingAnchor.constraint(equalTo:     view.leadingAnchor)</pre>    |
| 28 | <pre>let trailingConstraint=segmentedControl.trailingAnchor.constraint(equalTo:     view.trailingAnchor)</pre> |
| 29 |                                                                                                    |
| 30 |                                                                                                    |
| 31 | <pre>topConstraint.isActive = true</pre>                                                                       |
| 32 | leadingConstraint.isActive = true                                                                              |
| 33 | trailingConstraint.isActive = true                                                                             |
| 34 |                                                                                                    |
| 35 |                                                                                                    |

Constraints are added to the most recent common ancestor for the views associated with the constraint.

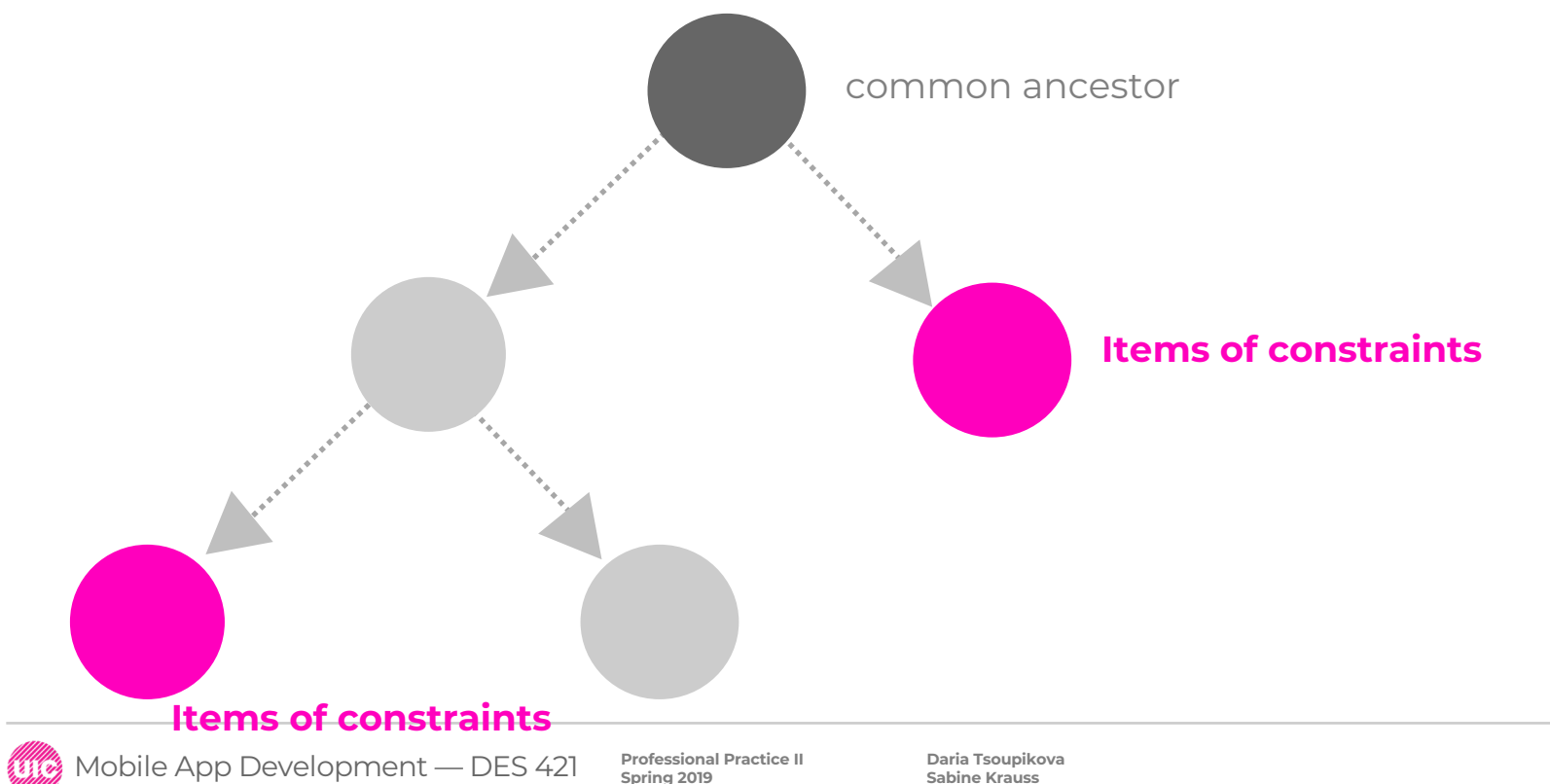

The segmented control is overlapping the status bar.

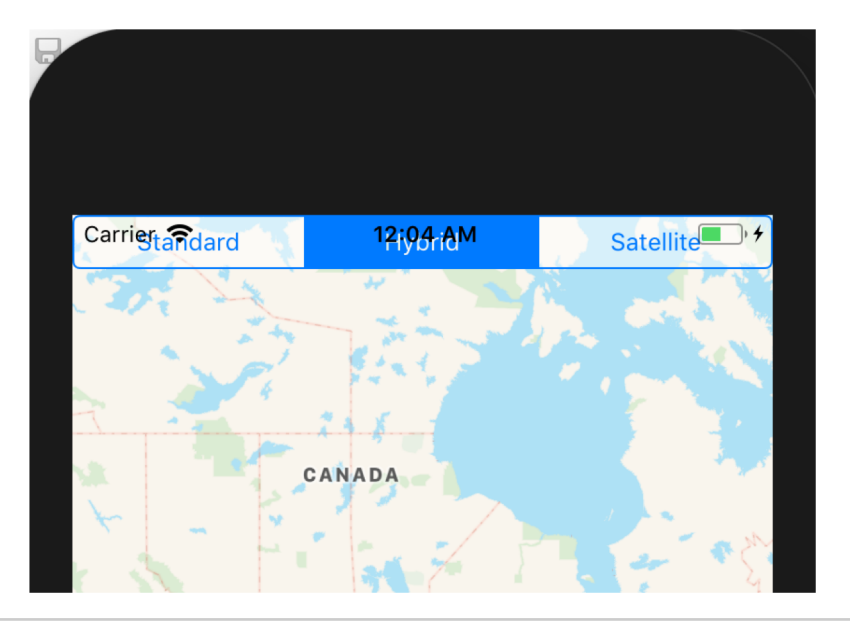

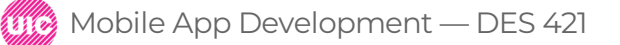

Professional Practice II Spring 2019 Daria Tsoupikova Sabine Krauss To assist with Layout content use tow methods: topLayoutGuide and bottomLayoutGuide

topLayoutguide allows the content not to underlap the status bar

bottomLayoutGuide allows not to overlap the bottom of the screen

let topConstraint=segmentedControl.topAnchor.constraint(equalTo: view.safeAreaLayoutGuide.topAnchor, constant: 8)

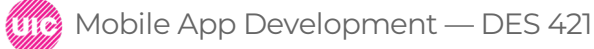

| 24       | <pre>view.addSubview(segmentedControl)</pre>                                                                                                  |
|----------|----------------------------------------------------------------------------------------------------|
| 25<br>26 | /*let topConstraint=segmentedControl.topAnchor.constraint(equalTo: topLayoutGuide.bottomAnchor,<br>constant: 8) was derrecated in Xcode11+ */ |
| 27       |                                                                                                    |
| 28       |                                                                                                    |
| 29       | <pre>let topConstraint=segmentedControl.topAnchor.constraint(equalTo: view.safeAreaLayoutGuide.topAnchor,</pre>                               |
|          | constant: 8)                                                                                                    |
| 30       |                                                                                                    |
| 31       | let leadingConstraint=segmentedControl.leadingAnchor.constraint(equalTo: view.leadingAnchor)                                                  |
| 32       | let trailingConstraint=segmentedControl.trailingAnchor.constraint(equalTo: view.trailingAnchor)                                               |
| 33       |                                                                                                    |
| 34       |                                                                                                    |
| 35       | topConstraint.isActive = true                                                                                                    |
| 36       | leadingConstraint.isActive = true                                                                                                    |
| 37       | <pre>trailingConstraint.isActive = true</pre>                                                                                                 |
| 38       |                                                                                                    |
| 20       |                                                                                                    |
| B        | uild and run                                                                                                    |

Professional Practice II

Spring 2019

The views adapt to show status bar

Mobile App Development — DES 421

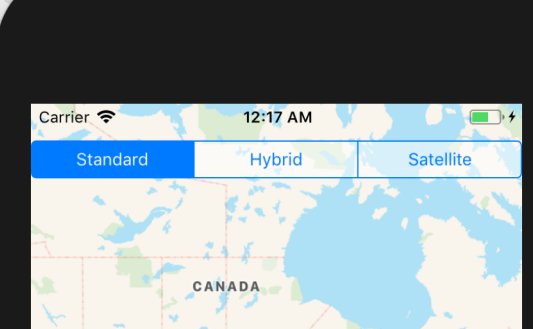

The layout attributes are defined as constants in the NSLayoutConstraint class:

- · NSLayoutAttribute.left
- · NSLayoutAttribute.right
- · NSLayoutAttribute.top
- · NSLayoutAttribute.bottom
- · NSLayoutAttribute.width
- · NSLayoutAttribute.height
- · NSLayoutAttribute.baseline
- · NSLayoutAttribute.centerX
- · NSLayoutAttribute.centerY
- · NSLayoutAttribute.leading
- NSLayoutAttribute.trailing
   NSLayoutAttribute.lastBaseLine

let aspectConstraint = NSLayoutConstraint (item:imageView, attribute:.width, relatedBy:.equal, toItem:.imageView, attribute: .height, multiplier:1.5, constant:0.0);

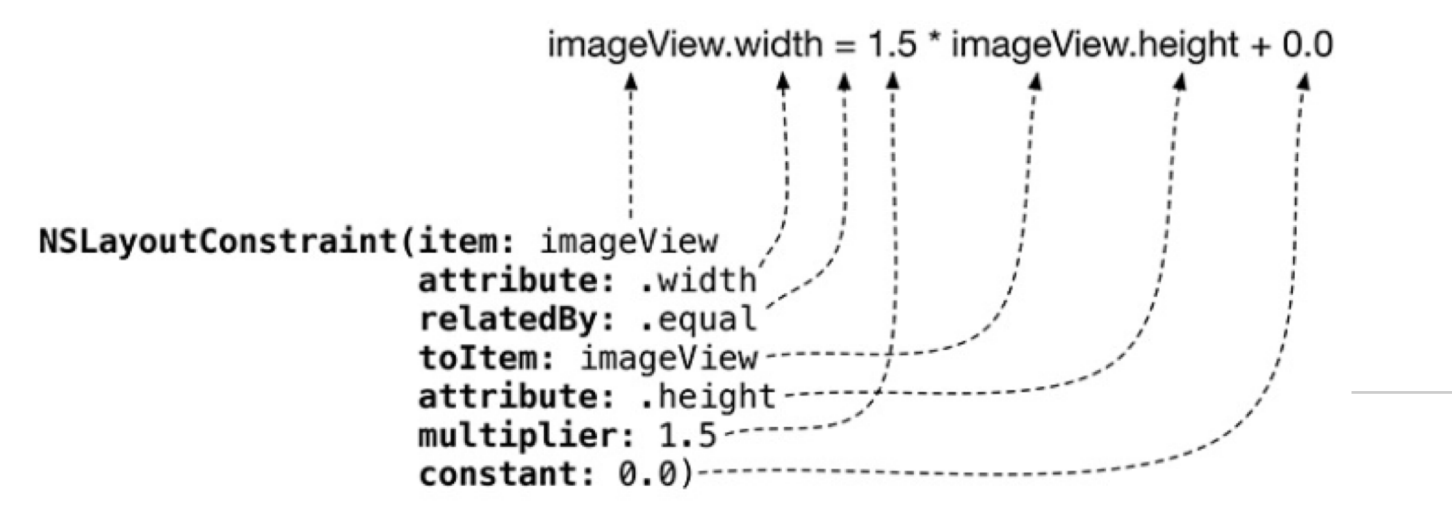

Common control events:

UIControlEvents: touchDown - a touch down on the control

**UIControlEvents: touchUpInside** – a touch down followed by touch up within boundaries

**UIControlEvents: valueChanged** – a touch that changes the value

UIControlEvents: editingChanged – a touch that causes an editing change for UITextFiald

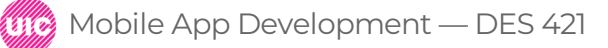

Change the map type when the user taps on a segment. In MapViewcontroller.swift update loadView() to include .valueChanged event:

```
@objc func mapTypeChanged(_ segControl: UISegmentedControl) {
    switch segControl.selectedSegmentIndex {
    case 0:
        mapView.mapType = .standard
    case 1:
        mapView.mapType = .hybrid
    case 2:
        mapView.mapType = .satellite
    default:
        break
    }
```

Change the map type when the user taps on a segment. In MapViewcontroller.swift update loadView() to include .valueChanged event:

# @objc func mapTypeChanged(\_ segControl: UISegmentedControl) {

Compatibility with Objective C – newer versions of Xcode

In the textbook this code is omitted

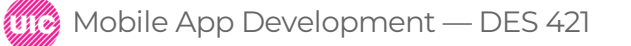

Change the map type when the user taps on a segment. In MapViewcontroller.swift update loadView() to include .valueChanged event:

segmentedControl.selectedSegmentIndex = 0

## 

segmentedControl.translatesAutoresizingMaskIntoConstraints = false
view.addSubview(segmentedControl)

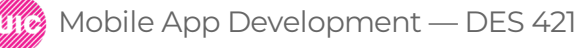

```
21
           // Set it as *the* view of this view controller
22
23
           view = mapView
24
           let segmentedControl = UISegmentedControl(items: ["Standard", "Hybrid", "Satellite"])
25
           segmentedControl.backgroundColor = UIColor.white.withAlphaComponent(0.5)
26
           segmentedControl.selectedSegmentIndex = 0
27
28
           seamentedControl.addTarget(self,
29
                                       action: #selector(MapViewController.mapTypeChanged(_:)),
30
                                       for: .valueChanged)
31
32
           segmentedControl.translatesAutoresizingMaskIntoConstraints = false
33
           view.addSubview(segmentedControl)
34
35
           let topConstraint = segmentedControl.topAnchor.constraint(equalTo: topLayoutGuide.bottomAnchor, constant: 8)
36
           let margins = view.layoutMarginsGuide
37
           let leadingConstraint = segmentedControl.leadingAnchor.constraint(equalTo: margins.leadingAnchor)
38
           let trailingConstraint = segmentedControl.trailingAnchor.constraint(equalTo: margins.trailingAnchor)
39
40
           topConstraint.isActive = true
41
           leadingConstraint.isActive = true
42
           trailingConstraint.isActive = true
43
       }
44
45
46
47
       @objc func mapTypeChanged(_ segControl: UISegmentedControl) {
           switch segControl.selectedSegmentIndex {
48
           case 0:
49
               mapView.mapTvpe = .standard
           case 1:
51
               mapView.mapType = .hybrid
52
           case 2:
53
               mapView.mapType = .satellite
54
           default:
55
               break
56
           }
57
       }
58
```

## Compile, run and test

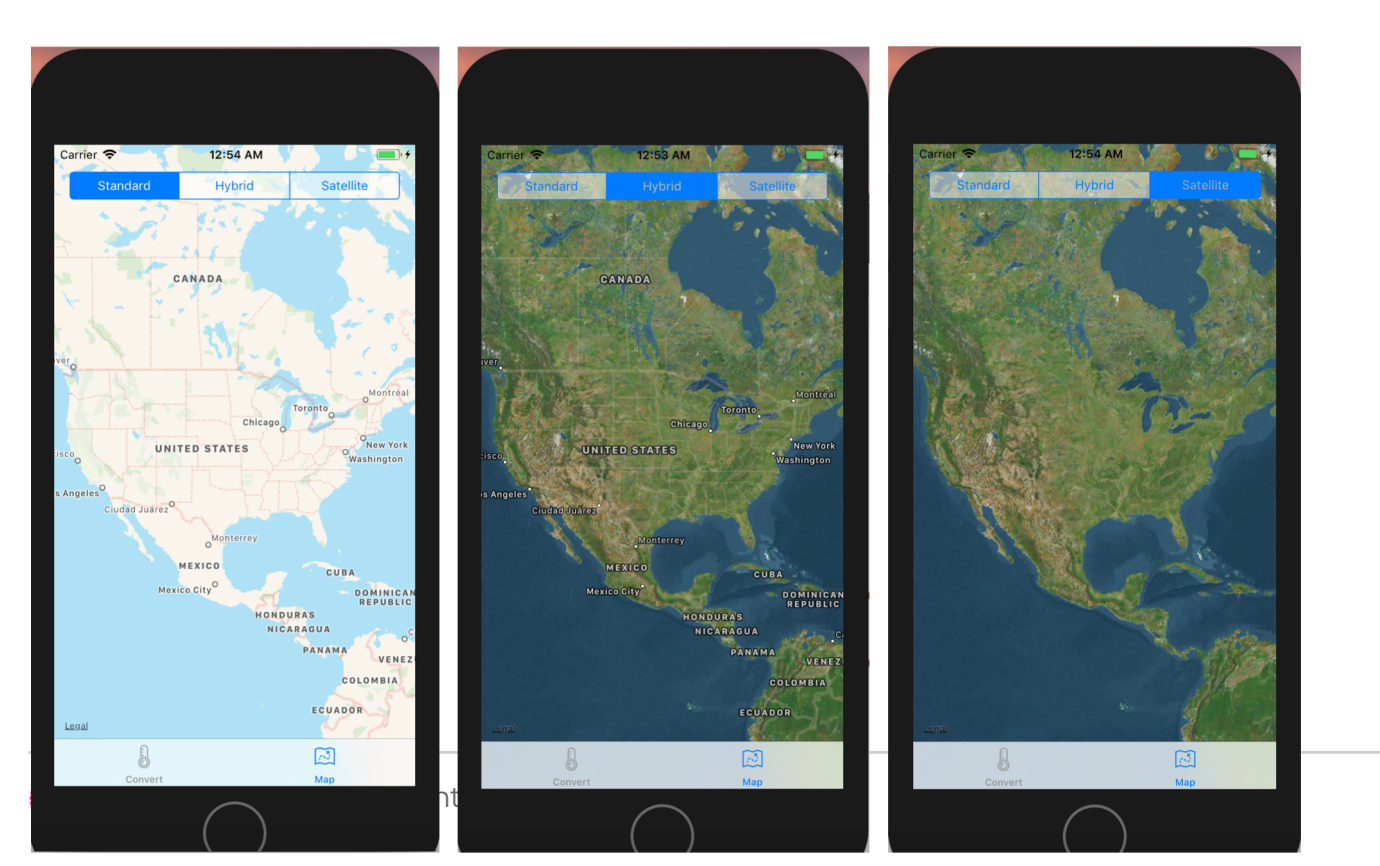